# GeODin 8 - Lizenzupdate

für die Softwarelizenz eines GeODin-Netzwerks

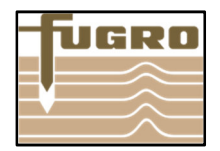

## Zum Update Ihrer Softwarelizenz führen Sie bitte die folgenden Schritte durch:

Für das Lizenzupdate benötigen Sie den **GLicenseViewer** sowie Ihre **Lizenzseriennummer**.

Bitte führen Sie das Update durch, wenn sich Änderungen an Ihrer Lizenz ergeben (z. B. Hinzufügen weiterer Module, Änderung der Lizenzgültigkeit).

## Schritt 1

Bitte laden Sie den GLicenseViewer von folgender Website herunter: http://download.geodin.com/driver/softwarelicense/ GLicenseViewer.zip. Entpacken Sie die Datei und starten Sie das Programm per Doppelklick. Wählen Sie über <Öffnen> die Datei geodin.lic aus, die im Rahmen der erstmaligen Installation der Softwarelizenz in ein Netzwerkverzeichnis Ihrer Wahl geschrieben wurde.

# Schritt 2

Nach Auswahl der geodin.lic werden Ihnen die aktuellen Lizenzinformationen, also die Zusammenstellung der GeODin-Module sowie ggf. das Ablaufdatum angezeigt. Klicken Sie auf die Schaltfläche <Lizenz aktualisieren>.

#### Schritt 3

Im nächsten Schritt werden Sie zur Eingabe Ihrer Lizenz-Seriennummer aufgefordert, welche Sie vom GeODin - Support erhalten haben. Geben Sie die Nummer ein und klicken Sie auf <Ok>.

# Schritt 4

Die Lizenzänderungen werden nun online abgerufen und der Lizenzdatei zugeordnet. Das Lizenzupdate ist abgeschlossen.

Viel Spaß und Erfolg bei der Arbeit mit GeODin!

Ihr GeODin Support Team

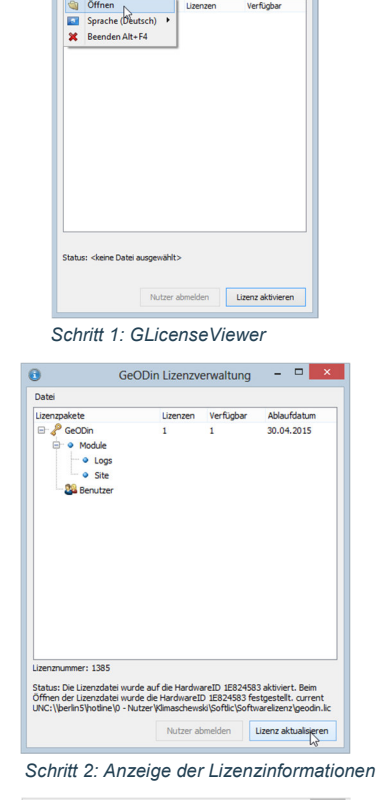

GeODin Lizenzverwaltung

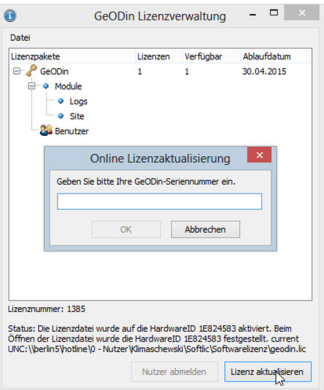

#### Schritt 3: Eingabe der Lizenz-Seriennummer

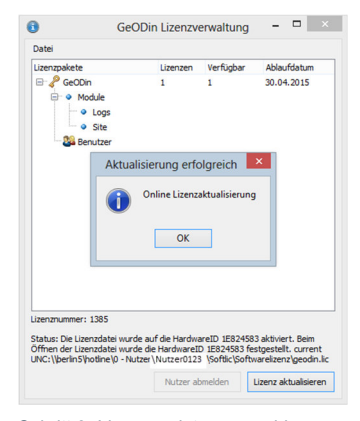

Schritt 3: Lizenzupdate angeschlossen